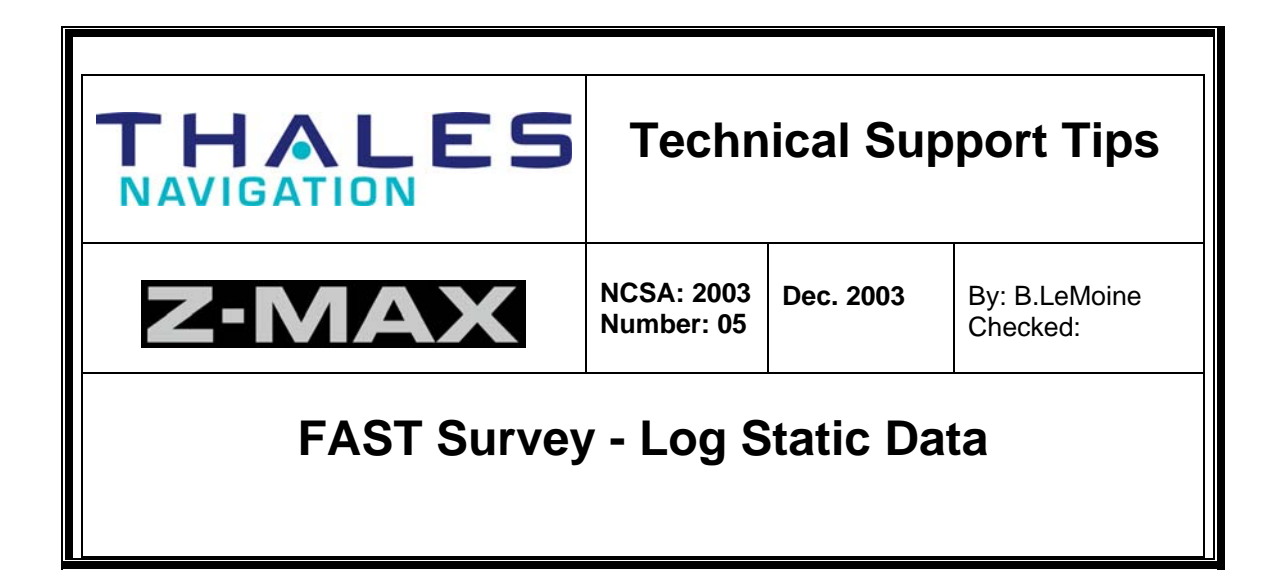

The following procedure outlines the steps for using the Z-Max GPS receiver together with the FAST Survey data collection software to collect Static, Rapid Static and Kinematic observations for post-processed GPS surveys. The logged GPS data files can be post-processed with Ashtech Solutions and/or GNSS Studio software's.

The raw GPS observations (B/E/S-files) are stored on the Z-Max receivers internal SD-Card. Z-Xtreme receivers store the raw GPS observations on the internal PCMCIA data card. Before any post-processing can begin, the raw GPS data files must be transferred from the GPS receiver internal storage memory over to the data processing PC via the Thales Navigation receiver download software.

The FAST Survey software, "Log Static Data" will create a D-file, (attribute information). The D-file is created and stored in the rover GPS receiver's internal memory. Attribute information stored in the D-file includes: time tag references, receiver ID, site ID, antenna HI parameters, site descriptor and site comment.

After completion of the field survey, the GPS receiver's raw data (B/E/S/D-files) are downloaded and imported in the GPS post-processing software, (Ashtech Solutions and/or GNSS Studio) for data reduction. The post-processing software will combine the receiver's raw data files B/E files together with the D-file for data reduction.

Start the FAST Survey software on the data collector... User can communicate to the Z-Max GPS receiver with the Bluetooth and/or cable connection...

Z-Xtreme users communicate via a cable connection...

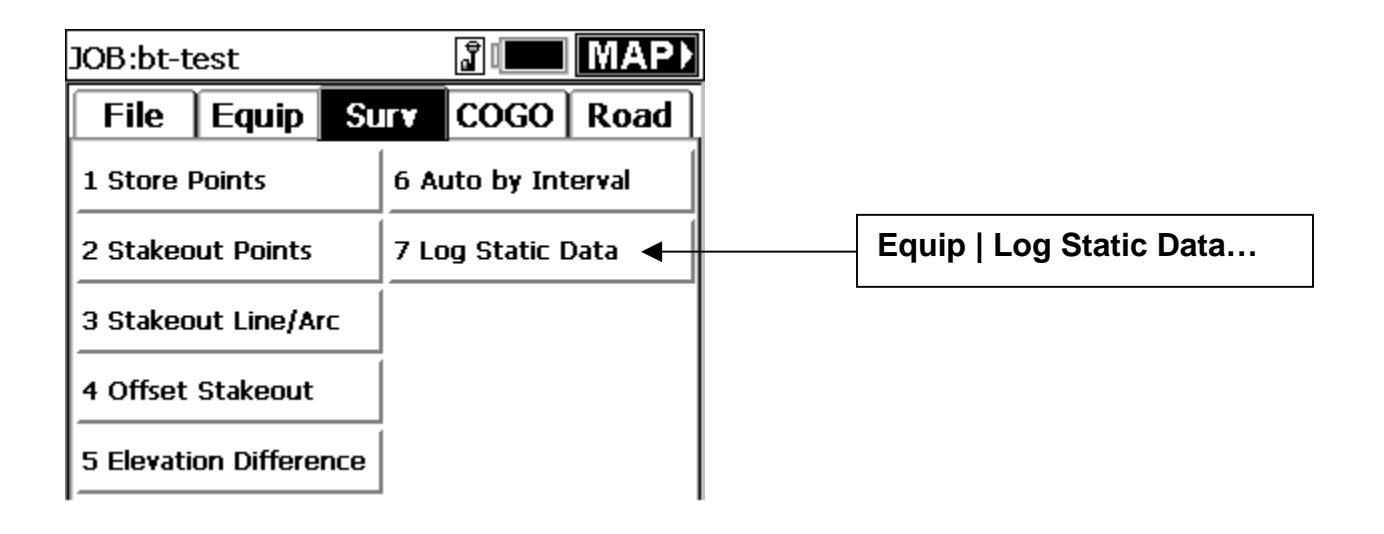

| JOB:bt-test                                                                                               | When prompted to <b>Continue</b><br>Logging File ?                                                                                                    |
|----------------------------------------------------------------------------------------------------|----------------------------------------------------------------------------------------------------|
| 1 Store FAST Survey                                                                                       | Reply with <u>N</u> o…                                                                                                    |
| 2 Staked ? Continue Logging File? ata<br>3 Staked Yes No A<br>4 Offset Stakeout<br>5 Elevation Difference | By selecting No, the user has<br>access to change data logging<br>parameters including: Site<br>Name, Site Attribute, Antenna<br>Height, Antenna Model,<br>Recording Interval, and<br>Occupation modes. |
| - •                                                                                                    | If the User selects <b>Yes,</b><br>Log Static data will use the last<br>known data logging parameters.                                                                                                  |

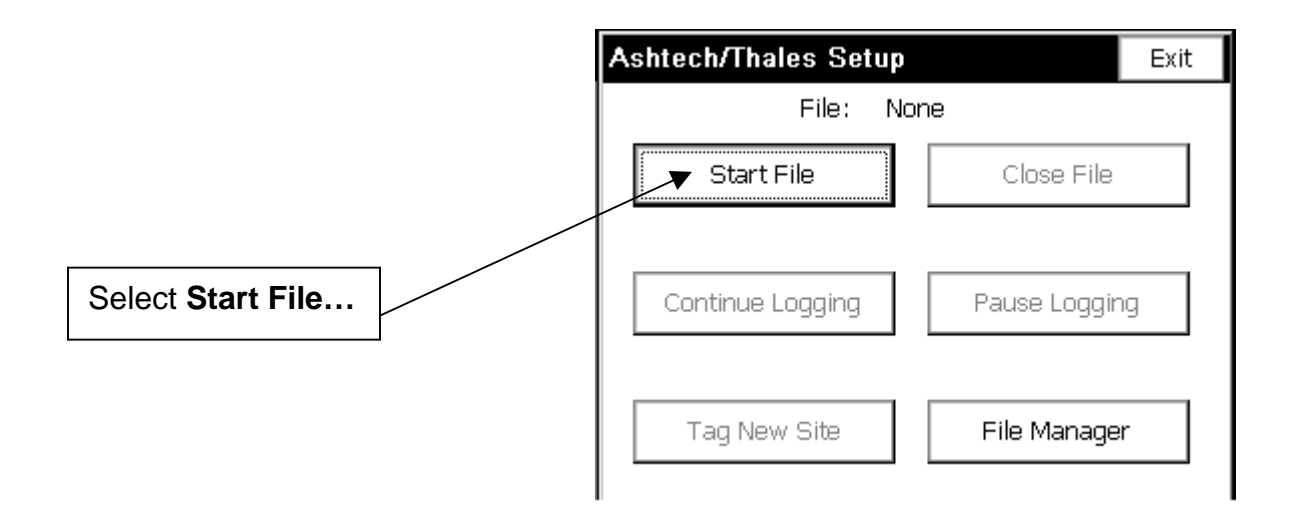

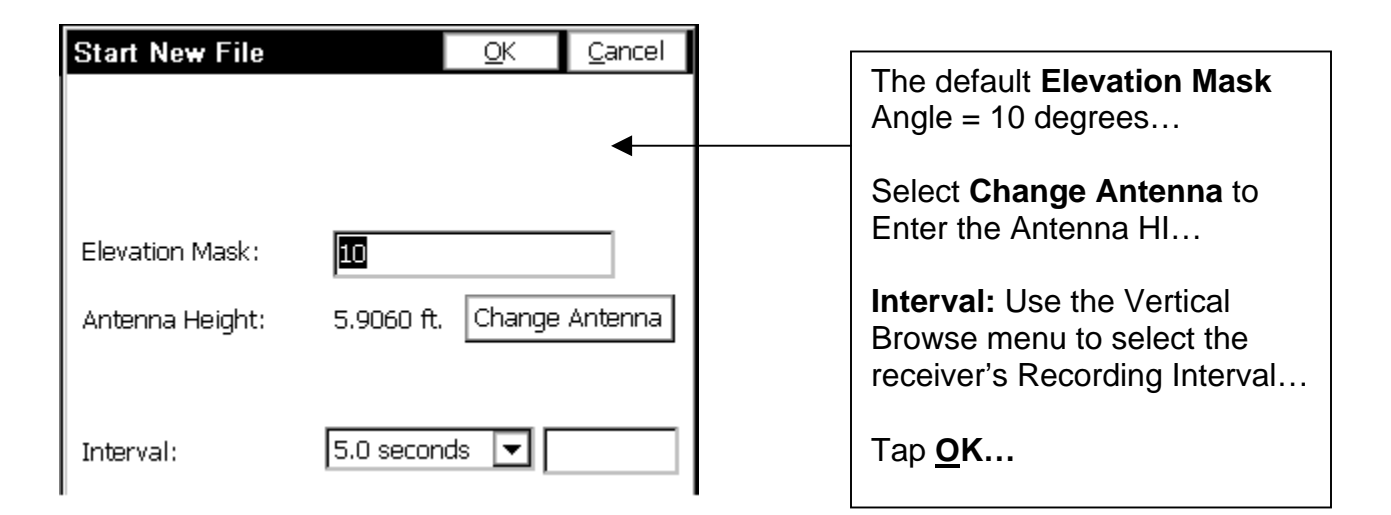

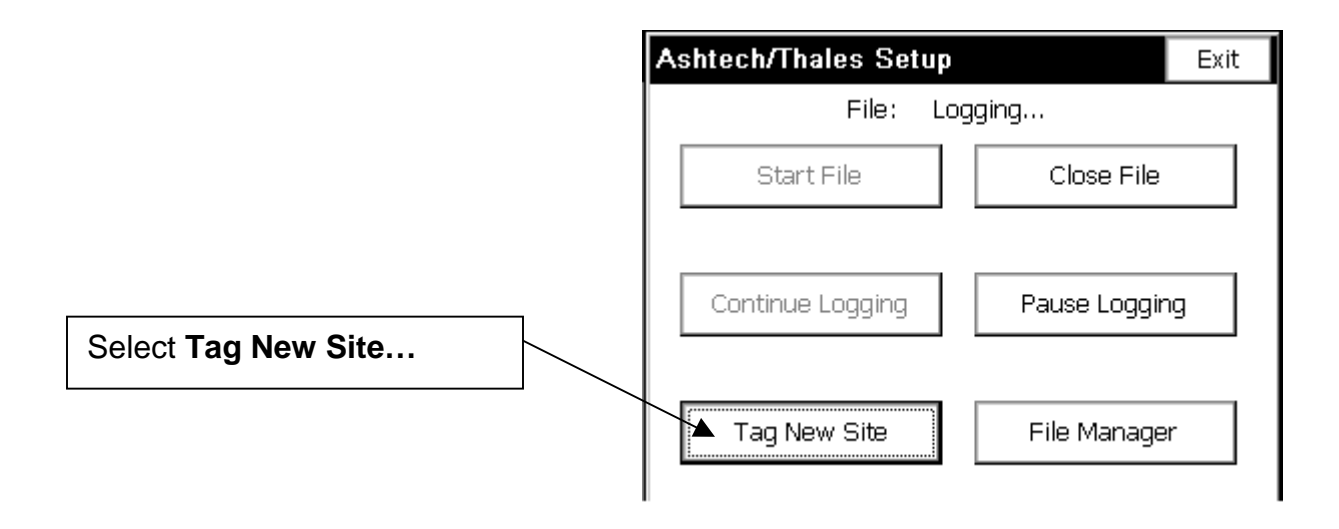

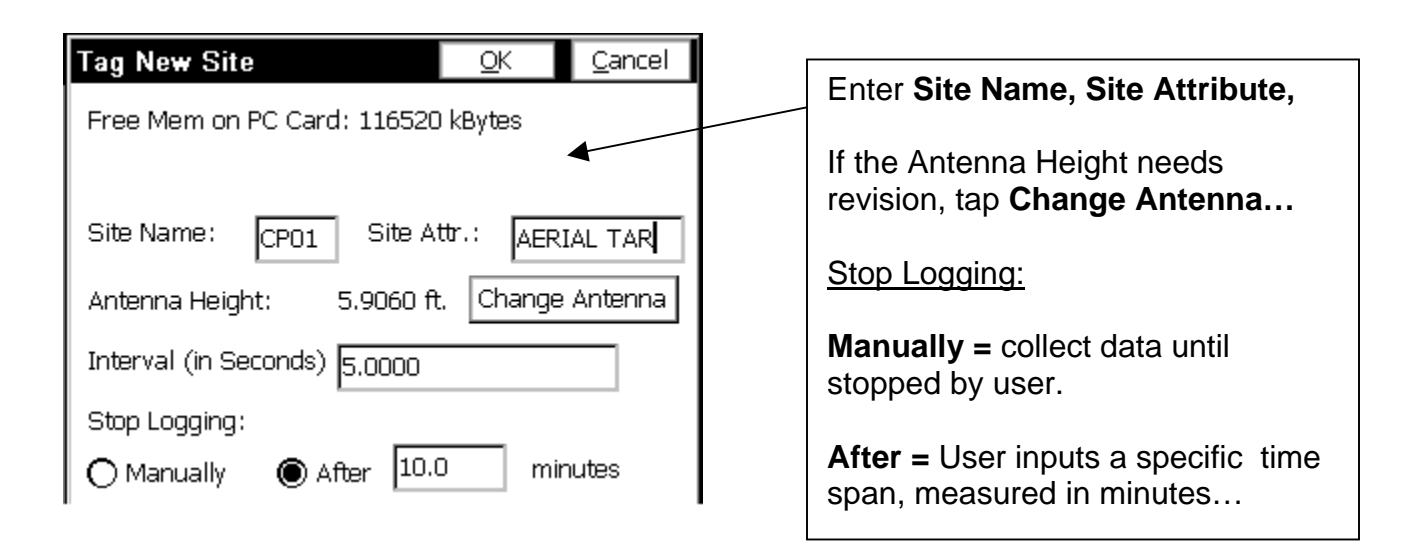

## Status screen...

Indicates Site Name that's currently being logged...

Site Duration Timer Counts Up...

Time Remaining Timer Counts Down...

Antenna Height displays entered HI...

## Monitor / Satellite View

User can monitor status Screens: Monitor, Lat/Long, SAT View, SAT Info screens.

## User can Stop Point Logging –or- Exit and Continue Logging.

This last choice is commonly used for the Base receiver, User connects to the Base receiver, configures the receiver for Static survey, disconnects from the Base; then connects & configures the Rover receiver...

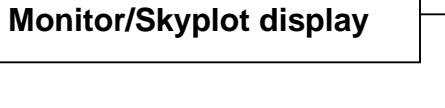

|   | Recording site 'CP01'      |                         |  |  |  |
|---|----------------------------|-------------------------|--|--|--|
|   | Site Duration: 00:00:14    |                         |  |  |  |
|   | Time Remaining: 00:09:46   |                         |  |  |  |
|   | Antenna Height: 5.9060 ft. |                         |  |  |  |
| _ | <b>├</b> ── <b>▶</b>       |                         |  |  |  |
|   | Monitor/Satellite View     |                         |  |  |  |
|   | Stop Point Logging         | Exit - Continue Logging |  |  |  |

| Monitor/   | Skyplot | <u>B</u> ack |         |           |
|------------|---------|--------------|---------|-----------|
| Monitor    | Lat/Lon | SATView      | SATInfo |           |
| Northing:  | 195359  | 7.9815       |         |           |
| Easting:   | 614444  | 0.3346       | Г       | ( Deset ) |
| Elevation: | 132.76  | 71           |         | RESET     |
| HRMS:      | 18.373  |              | L       |           |
| VRMS:      | 30.840  |              |         |           |
| PDOP:      | 1.8     |              |         |           |
| HDOP:      | 0.9     |              |         |           |
| TDOP:      | 1.0     | Status:      | AUTON   | IOMOUS    |
| SATS:      | 9       |              |         |           |

| Monitor/SI                        | k <b>yplot</b> <u>B</u> ack                          |                   |
|-----------------------------------|------------------------------------------------------|-------------------|
| Monitor L                         | .at/Lon SATView SATInfo                              |                   |
| Latitude:<br>Longitude:<br>GEOID: | N 37°21'04.82784"<br>W 121°56'07.63200"<br>-106.9994 |                   |
| Ellipsoid Elev<br>Orthometric     | ration: 26.0925                                      | Monitor / Skyplot |
| Elevation:<br>SP North:           | 133.0919<br>1953597.9901 Loc. File: None             | Lat/Long display  |
| SP East:<br>Battery: 331          | 6144440.1700<br>minutes                              |                   |

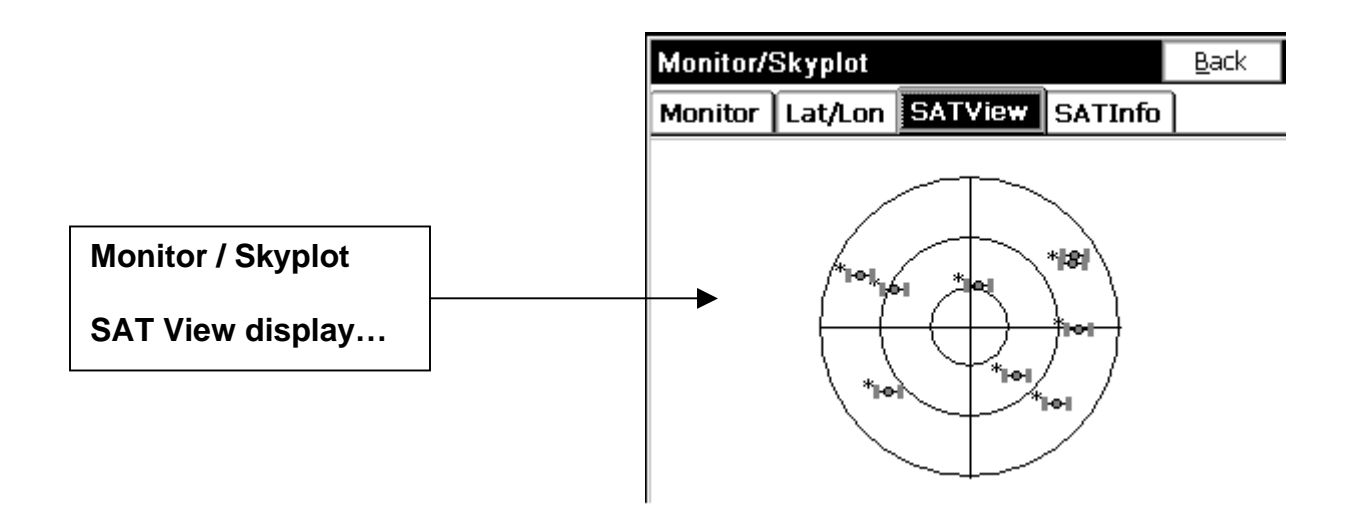

| Monitor/Skyplot |                         |                         | <u>B</u> ack         |                      |   |
|-----------------|-------------------------|-------------------------|----------------------|----------------------|---|
| ľ               | Monitor                 | Lat/Lon                 | SATView              | SATInfo              |   |
|                 | PRN                     | AZI                     | ELV                  | S/N                  |   |
|                 | 1*<br>2                 | 138<br>50               | 23<br>9              | 45<br>39             |   |
|                 | 3*<br>31*               | 52<br>92                | 20<br>39             | 42<br>50             | • |
|                 | 28*<br>27*<br>8*<br>10* | 227<br>10<br>302<br>300 | 34<br>67<br>49<br>24 | 48<br>52<br>51<br>44 |   |
|                 | 13*                     | 142                     | 57                   | 53                   |   |

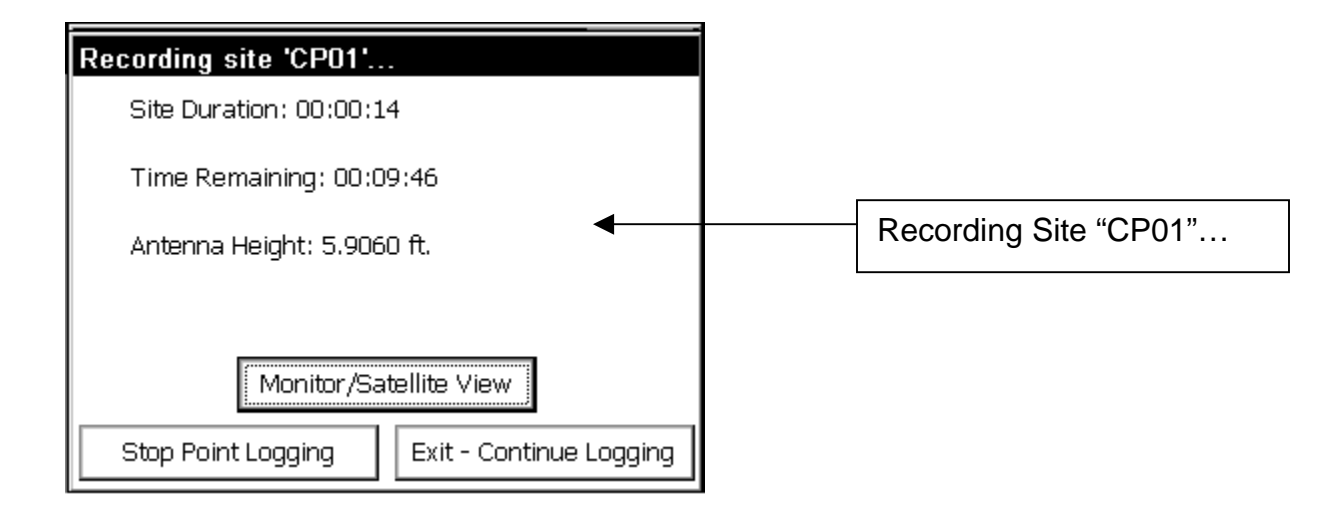

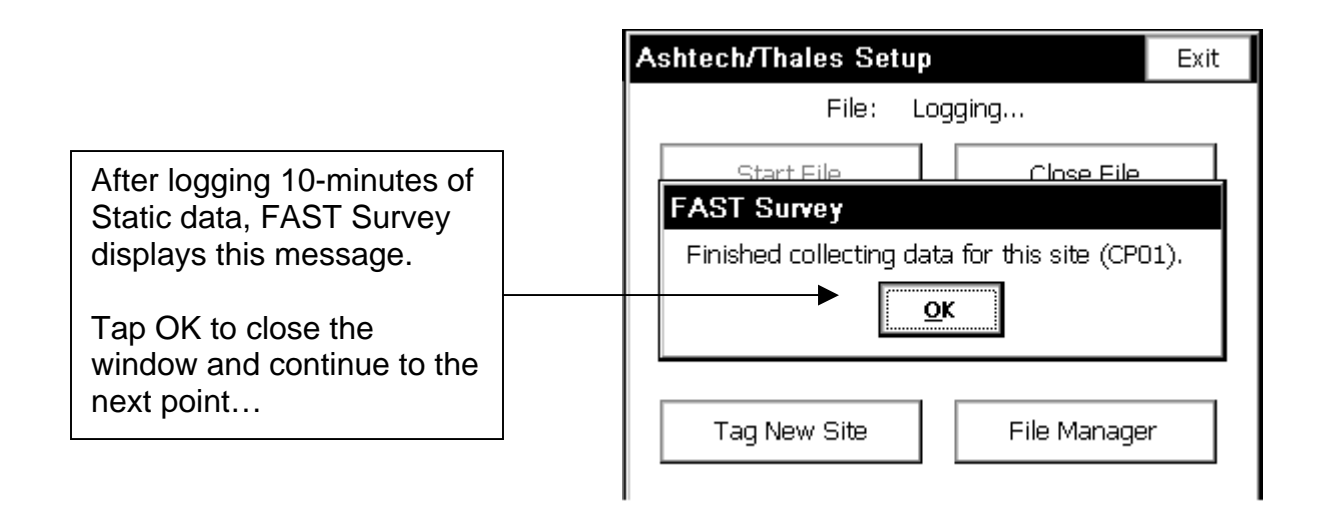

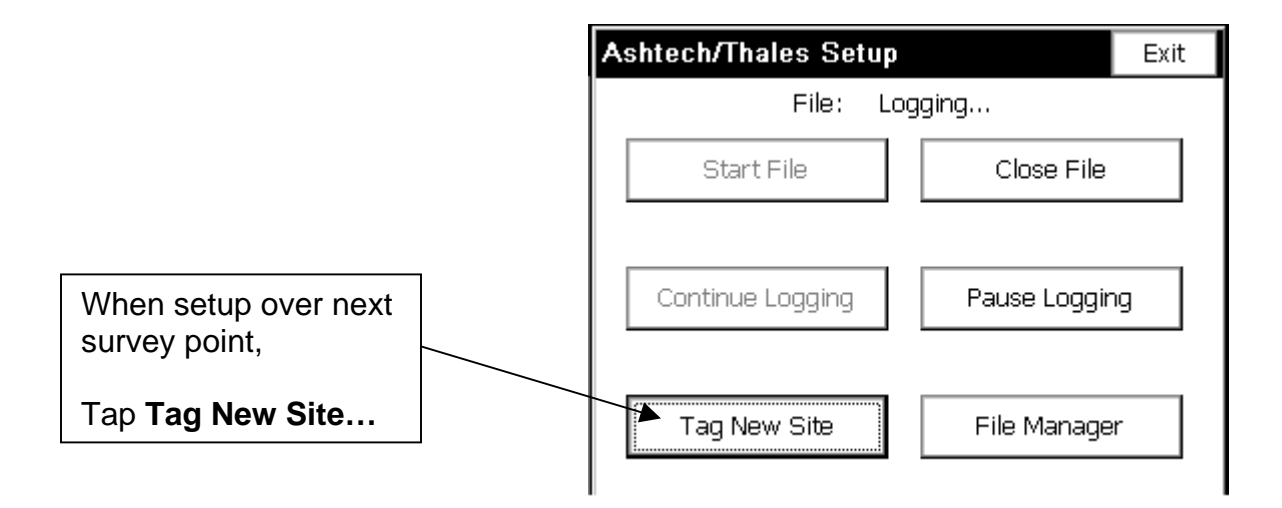

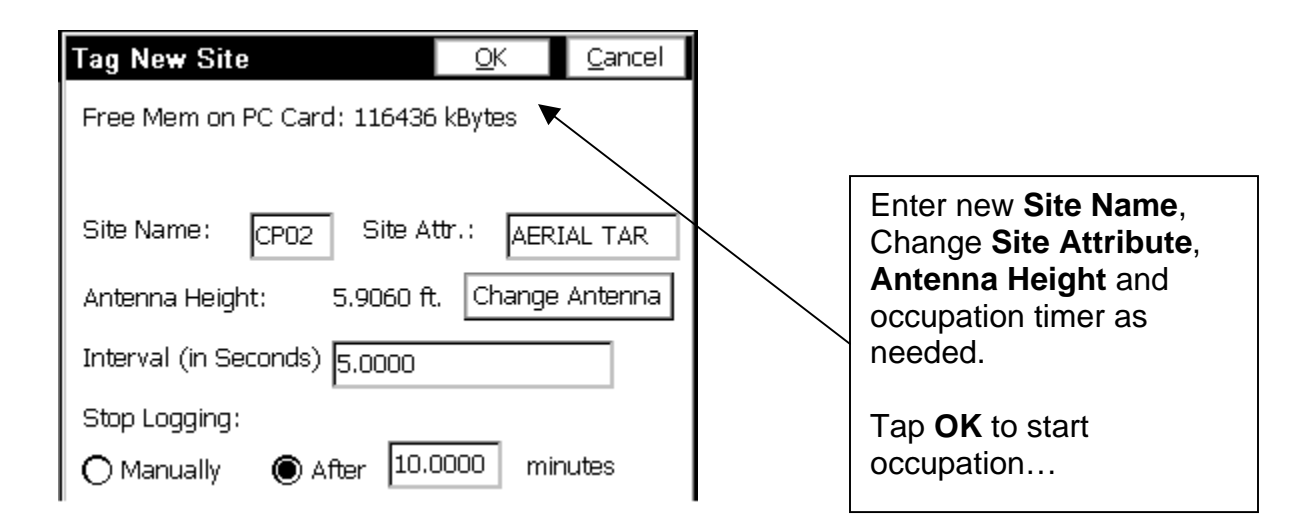

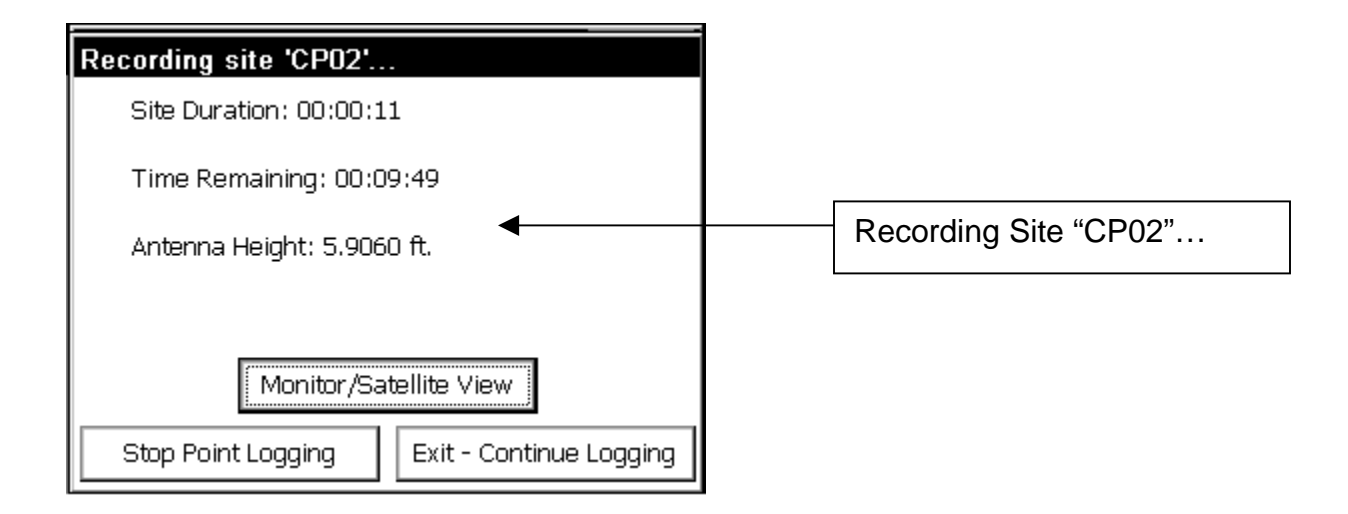

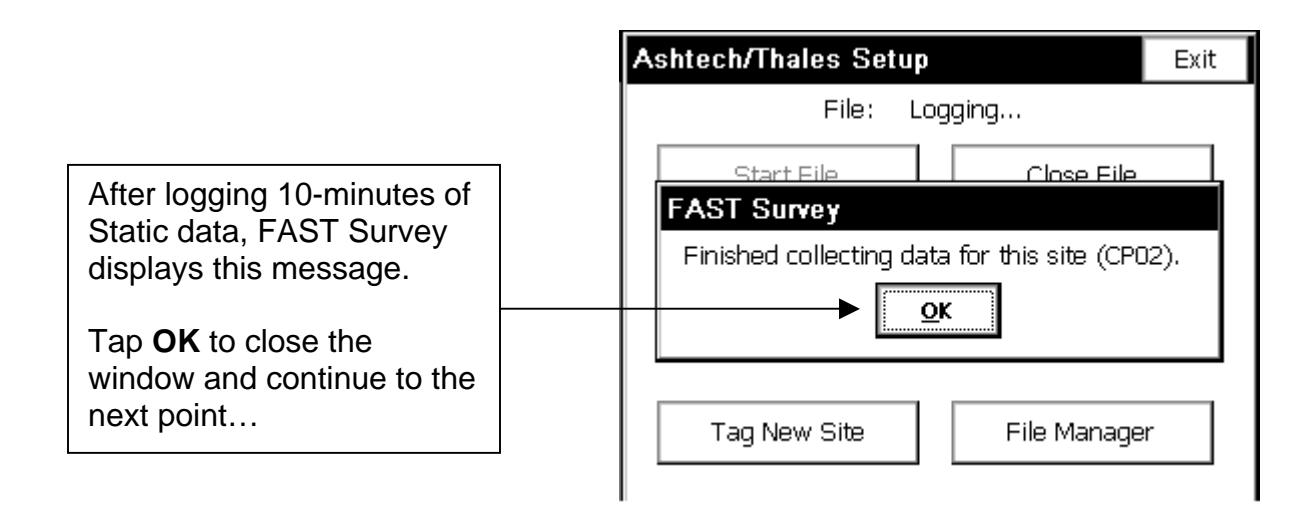

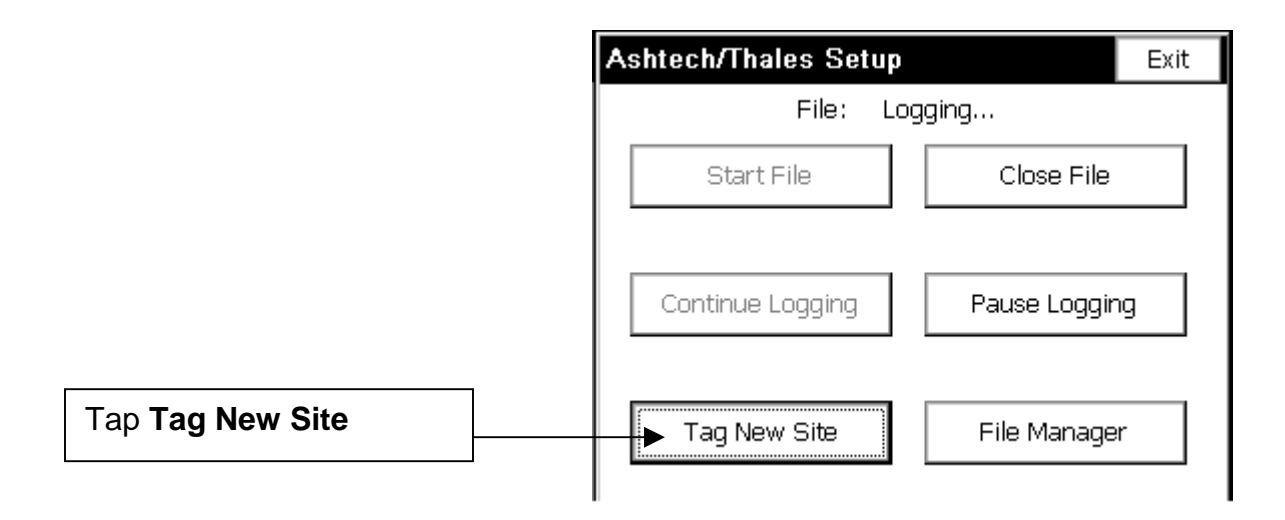

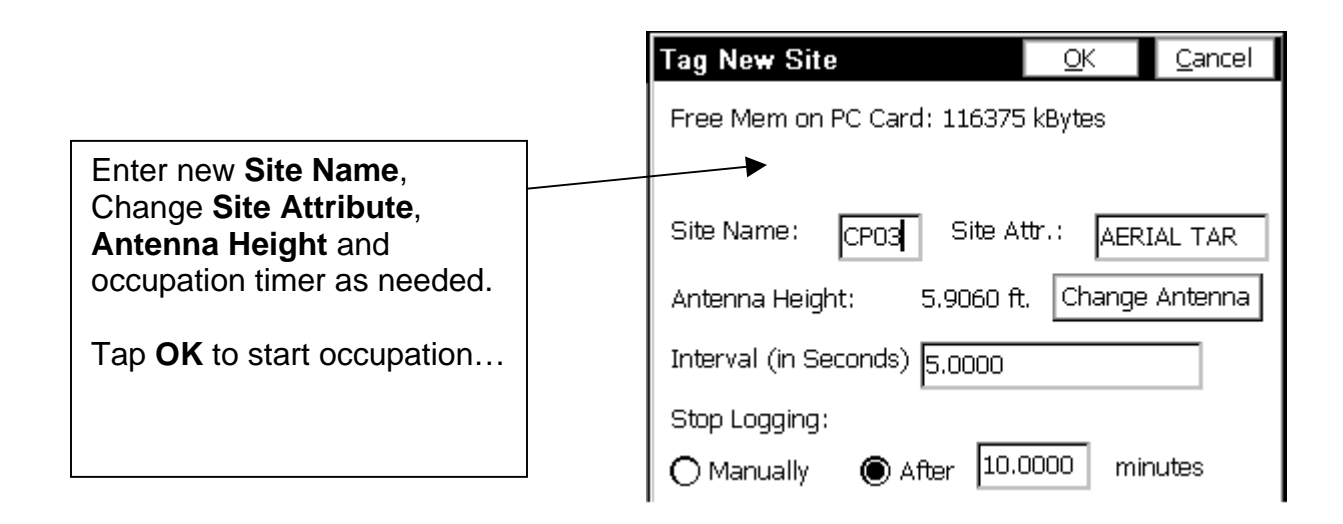

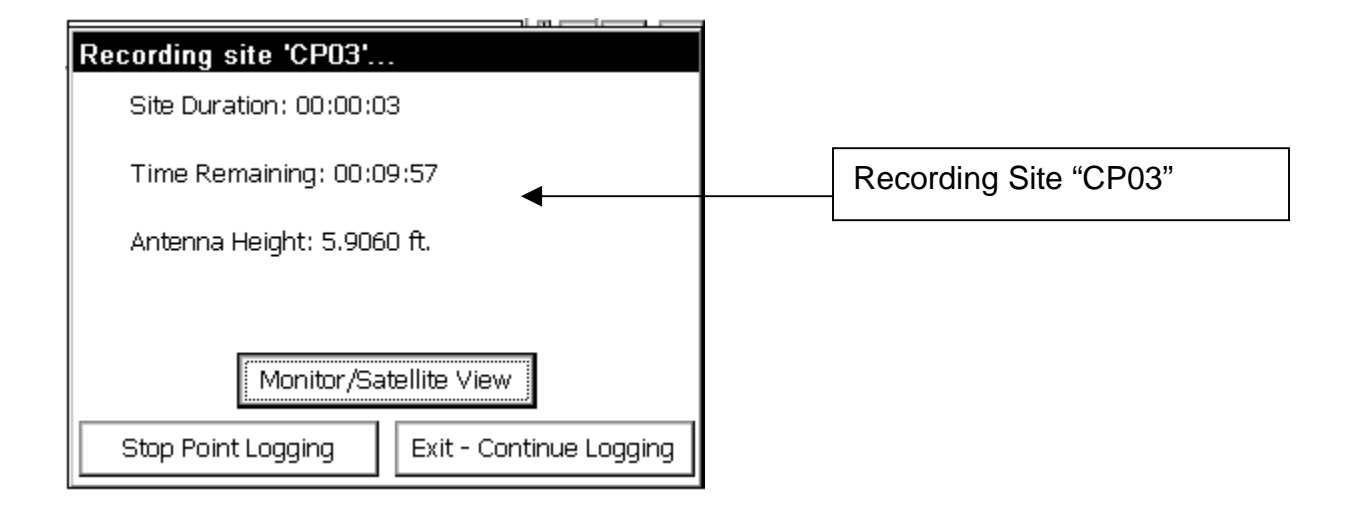

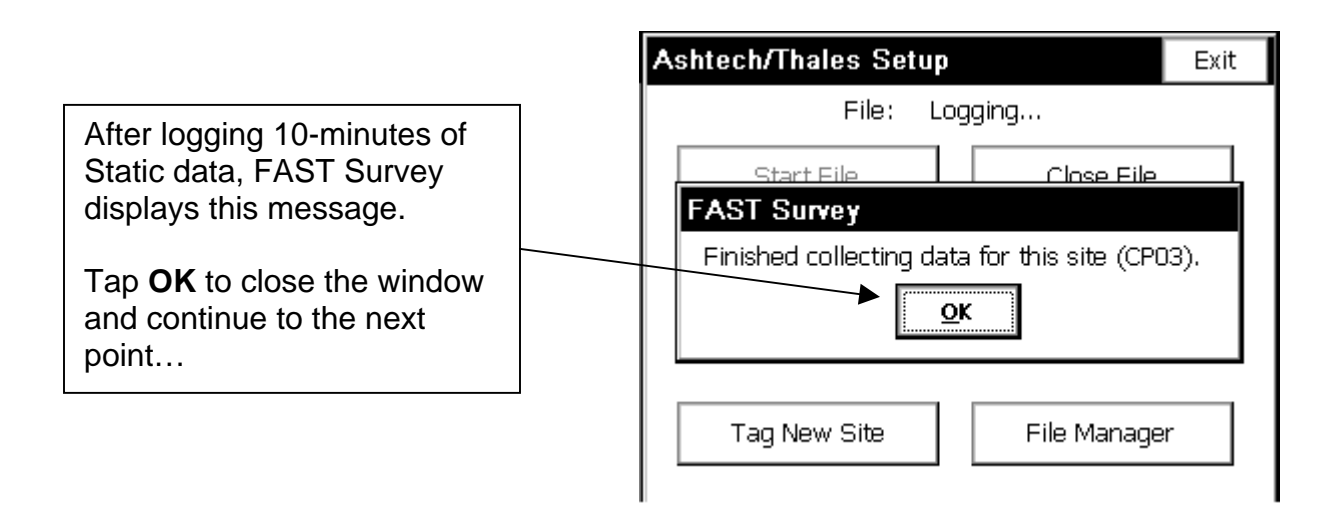

| Ashtech/Thales Setup Exit |      |              |   |
|---------------------------|------|--------------|---|
| File:                     | None |              |   |
| Start File                |      | Close File   |   |
| Continue Logging          |      | Pause Loggin | 9 |
| Tag New Site              |      | File Manager |   |

After completing the occupation of all the intended survey points, Tap on **Close File...** 

Than tap Exit...

This will return you main menu of FAST Survey. Download all the GPS receivers used during the Static, Rapid Static survey. Post-process the GPS observations with Ashtech Solutions and/or GNSS Studio.

Filename: FAST Survey - Log Static Data.pdf

Prepared by: B.LeMoine 12/16/03